### **MISE EN PLACE DU SSO KERBEROS**

## PRÉSENTATION

Ce document a pour but de décrire la mise en place de la reconnaissance par BlueMind de l'authentification Kerberos dans une infrastructure Windows.

Cette authentification est possible à partir de la version 3.0.12 de BlueMind.

Dans la suite de ce document, nous considérerons l'url externe de BlueMind accessible par les utilisateurs bluemind.domain.tld et le serveur ActiveDirectory ad.domain.tld.

Le domaine dans lequel se trouve ces machines est DOMAIN.TLD.

## PRÉREQUIS D'INSTALLATION

Installer le paquet dédié sur le serveur :

Ubuntu/Debian RedHat/CentOS aptitude install bm-plugin-hps-kerberos yum install bm-plugin-hps-kerberos

# PRÉPARATION DES INFORMATIONS DE CONNEXION

- 1. Créer dans l'ActiveDirectory un utilisateur de service pour l'authentification Kerberos. Par exemple bmkrb avec comme mot de passe "krbpwd"
- 2. Lancer une console "cmd.exe" et lancer la commande suivante :

setspn -A HTTP/bluemind.domain.tld bmkrb

3. La commande devrait retourner un résultat équivalent aux lignes suivantes :

Registering ServicePrincipalNames for CN=bmkrb,CN=Users,DC=domain,DC=tld HTTP/bluemind.domain.tld Updated object

4. Lancer ensuite la commande suivante :

ktpass /out C:\hps.keytab /mapuser bmkrb@DOMAIN.TLD /princ HTTP/bluemind.domain.tld@DOMAIN.TLD /pass krbpwd /kvno 0 /ptype KRB5\_NT\_PRINCIPAL

5. Le résultat devrait ressembler aux lignes suivantes :

Targeting domain controller: AD.domain.tld Using legacy password setting method Successfully mapped HTTP/bluemind.domain.tld to bmkrb. Output keytab to C:\hps.keytab

#### DEPUIS L'INTERFACE D'ADMINISTRATION

1. Naviguez en admin0 jusqu'à la page : Gestion du système -> Configuration système -> onglet Authentification.

2. Sélectionnez le mode d'authentification **Kerberos** dans le menu déroulant et renseignez les champs associés (le fichier keytab demandé est : C:\hps.keytab exporté précédemment sur le serveur Kerberos)

|                          |                                                                      | Admin   🖧   Se déconnect |
|--------------------------|----------------------------------------------------------------------|--------------------------|
| 🕤 BlueMind               |                                                                      | Tous les domaines        |
| Administration centrale  | Gestion du Système Configuration Système                             |                          |
| Annuaires                | Messagerie Serveur Mandataire Serveur EAS Authentifica               | tion                     |
| Gestion du Système       |                                                                      |                          |
| Sécurité                 | CHOIX DU TYPE D'AUTHENTIFICATION                                     |                          |
| Rapports et statistiques | Authentification                                                     | Kerberos 🔹               |
|                          |                                                                      |                          |
|                          | PARAMÈTRES D'AUTHENTIFICATION                                        |                          |
|                          | Domaine Active Directory *                                           | DOMAIN.TLD               |
|                          | IP externe du serveur Active Directory *                             | 127.0.0.1                |
|                          | Domaine BlueMind sur lequel l'authentification Kerberos est utilisée | bluemind.loc 💌           |
|                          |                                                                      |                          |
|                          |                                                                      |                          |
|                          |                                                                      |                          |
|                          |                                                                      |                          |
|                          |                                                                      |                          |
|                          |                                                                      |                          |
|                          | Enregistrer Annuler                                                  |                          |
| auvegardez les modi      | fications. Vous serez amené à redémarrer le                          | service bm-hps.          |
|                          |                                                                      |                          |

Une fois l'authentification Kerberos activée, vous serez automatiquement authentifié si votre navigateur est bien configuré. Si vous voulez vous connecter en **admin0** ou sur un autre domaine, allez sur la page : bm.domain.tld/**native**.

Les chapitres suivants permettent de configurer l'authentification Kerberos "à la main". Toutefois ce paragraphe peut vous intéresser si le nom de votre domaine Kerberos est différent de celui du domaine BlueMind.

## CONFIGURATION DE BLUEMIND À LA MAIN

- 1. Copier le fichier C:\hps.keytab du serveur Kerberos sur le serveur BlueMind dans /etc/bm-hps/
- 2. Copier le fichier /etc/bm/default/bm-hps.ini vers /etc/bm/local/bm-hps.ini
- 3. Aller sur la page web https://github.com/bluemind-net/hps-kerberos-sample pour y télécharger les fichiers exemples bm-hps.ini, jaas.conf et krb5.ini a. Copier les fichiers jaas.conf et krb5.ini dans le répertoire/etc/bm-hps du serveur BlueMind
  - b. Copier le contenu du fichier *bm-hps.ini* dans le fichier précédemment copié /etc/bm/local/bm-hps.ini
- 5. Dans *jaas.conf*, modifier les informations suivantes :
- a. principal="HTTP/bluemind.domain.tld@DOMAIN.TLD"
- 6. Dans krb5.ini, modifier les informations suivantes :
  - a. default\_realm = DOMAIN.TLD
    - b. Dans [ realms ], DOMAIN.TLD = { kdc = <ip\_ad\_server>:88 }
    - c. Dans [ domain\_realm ], domain.tld = DOMAIN.TLD et .domain.tld = DOMAIN.TLD

#### (I) IMPORTANT

(i)

Le nom du domaine ActiveDirectory doit impérativement être écrit en MAJUSCULES dans la configuration, sans quoi celle-ci ne fonctionnera pas.

## CAS DU DOMAINE KERBEROS DIFFÉRENT DU DOMAINE BLUEMIND

Depuis la version 3.0.7 de BlueMind, il est possible de mettre en place la reconnaissance de l'identification avec un domaine Kerberos différent du domaine BlueMind.

Pour cela, créer un nouveau fichier de configuration /etc/bm-hps/mappings.ini sur le serveur avec le contenu suivant :

[bm\_mappings] DOMAINEAD.LAN=domaineBM.vmw

#### Où DOMAINEAD.LAN est mon domaine AD, domaineBM.vmw mon domaine BlueMind.

Une fois le fichier créé, redémarrer BlueMind :

## CONFIGURATION CLIENT

Le navigateur client peut considérer que le domaine BlueMind n'est pas de confiance. Il faut alors ajouter l'URL d'accès à BlueMind comme site de confiance dans le navigateur.

### Firefox

La configuration du site de confiance se fait dans la configuration des paramètres du navigateur. Pour cela :

dans la barre d'adresse du navigateur, taper :

about:config

- Valider l'avertissement en cliquant sur «Je ferai attention»
- Dans le champs de recherche, taper :

trusted

rvices.sync.addons.trustedSourceHostname

Faire un double-clic sur le paramètres «network.negotiate-auth.trusted-uris» ou faire clic-droit > Modifier

par défaut

• Saisir l'adresse du domaine BlueMind, ici *bluemind.domain.tld* et valider.

| Le paramètre apparaît alors en gras, cela signifie qu'il s'agit d'un paramètre modifié, qui n'a plus sa valeur par défaut |                                             |   |                    |         |                        |    |  |  |  |  |  |  |
|----------------------------------------------------------------------------------------------------|---------------------------------------------|---|--------------------|---------|------------------------|----|--|--|--|--|--|--|
|                                                                                                    | about:config ×                              | ŀ |                    |         |                        | ×- |  |  |  |  |  |  |
|                                                                                                    | Firefox about:config                        |   |                    |         | マ C 🛛 - Google 👂 🏠 🖨 🗧 | =  |  |  |  |  |  |  |
| Bechercher: trusted                                                                                                    |                                             |   |                    |         |                        |    |  |  |  |  |  |  |
|                                                                                                    | Nom de l'option                             | ^ | Statut             | Туре    | Valeur                 | Π. |  |  |  |  |  |  |
|                                                                                                    | full-screen-api.allow-trusted-requests-only |   | par défaut         | booléen | true                   |    |  |  |  |  |  |  |
|                                                                                                    | network.automatic-ntlm-auth.trusted-uris    |   | par défaut         | chaîne  |                        |    |  |  |  |  |  |  |
|                                                                                                    | network.negotiate-auth-trusted-uris         |   | défini par l'utili | chaîne  | bluemind.domain.tld    |    |  |  |  |  |  |  |

chaîn

addons.mozilla.org

Relancer Firefox pour que la modification soit prise en compte.

## Internet Explorer

La configuration du site de confiance se fait dans la configuration des options Internet :

- Aller dans le menu Outils > Options internet
- Se placer sur Intranet Local et cliquer sur le bouton «Sites»
- Cliquer sur le bouton «Avancé» de la nouvelle boite de dialogue
- Remplir le champs «Ajouter ce site Web à la zone» puis cliquer sur «Ajouter». Le site devrait être ajouté à la liste des sites web au dessous.

| ptions Internet 💡 🔀                                                                                                    | Intranet local                                                                                           | 23                           | Intranet local                                                                                                    | <b>**</b>                                                   |
|----------------------------------------------------------------------------------------------------|----------------------------------------------------------------------------------------------------|------------------------------|----------------------------------------------------------------------------------------------------|-------------------------------------------------------------|
| Général Sécurité Confidentialité Contenu Connexions Programmes Avancé                                                                                                    | Utilisez les paramètres ci-dessous pour définir les sites Web à indure                                   | dans la zone Intranet local. | Vous pouvez ajouter ou supprimer d<br>zone. Tous les sites Web présents d<br>les paramètres de sécurité de la zon | es sites Web dans cette<br>ans cette zone utiliseront<br>e. |
|                                                                                                    | Todura tour las sitas locaux (otranat) non mentionnés dans d                                             | a ther anner                 | Alouter ce site Web à la zone :                                                                                   |                                                             |
|                                                                                                    | Induce total les altes rocatos (inclanes) non mentor nes dans a                                          |                              | Aicuter                                                                                                    |                                                             |
| Internet Intranet local Sites de confiance Sites sensibles                                                                                                    | Induce total ice descine d'arche su sécesu (18/C)      Induce total ice descine d'arche su sécesu (18/C) |                              |                                                                                                    |                                                             |
|                                                                                                    | <ul> <li>Indure tous les chemins d'acces au reseau (unc.)</li> </ul>                                     | Sites Web :                  |                                                                                                    |                                                             |
| Cette zone est destinée aux sites Web situés sur votre Sites                                                                                                    | Que sont les paramètres intranet ? Avancé                                                                | OK Annuler                   | https://bluemind.domain.tid                                                                                       | Supprimer                                                   |
| Niveau de sécurité pour cette zone                                                                                                    |                                                                                                    |                              | Exiger un serveur sécurisé (https:) pour t                                                                        | pus les sites de cette zone                                 |
| Niveaux autorisés pour cette zone : Tous                                                                                                    |                                                                                                    |                              |                                                                                                    |                                                             |
| Hoyenne-basse     Neural adéquation les sites Web sur votre réseau local (intranet)     La plupart des programmes seront exécutés sans demande de     contribus ActiveX non signer es seront pas télédangés     Lidens ActiveX non signer es seront pas télédangés |                                                                                                    |                              |                                                                                                    | Eermer                                                      |
| Activer le mode protégé (redémarrage d'Internet Explorer requis)                                                                                                    |                                                                                                    |                              |                                                                                                    |                                                             |
| Personnaliser le niveau Niveau par défaut                                                                                                    |                                                                                                    |                              |                                                                                                    |                                                             |
| Rétablir toutes les zones au niveau par défaut                                                                                                    |                                                                                                    |                              |                                                                                                    |                                                             |
|                                                                                                    |                                                                                                    |                              |                                                                                                    |                                                             |
|                                                                                                    |                                                                                                    |                              |                                                                                                    |                                                             |
| OK Amire Amirer                                                                                                    |                                                                                                    |                              |                                                                                                    |                                                             |

- Cliquer sur «Fermer» pour quitter puis sur «OK» dans la 2ème boite de dialogue et enfin «OK» dans la première.
- Relancer le navigateur pour que la modification soit prise en compte.

#### Chrome

Chrome est basé sur la configuration d'Internet Explorer, il suffit donc sous Windows de faire la manipulation précédente afin que le site soit pris en compte.

Cependant, et sur les autres systèmes d'exploitation, il est possible de faire prendre en compte le site par la ligne de commande suivante :

google-chrome --auth-server-whitelist="\*bluemind.domain.tld"

## Références

L

Pour plus d'informations, vous pouvez consulter les pages suivantes :

http://sammoffatt.com.au/jauthtools/Kerberos/Browser\_Support

http://support.microsoft.com/kb/303650